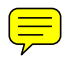

# i-on30EX i-on30EXD Security System

# Installation Guide

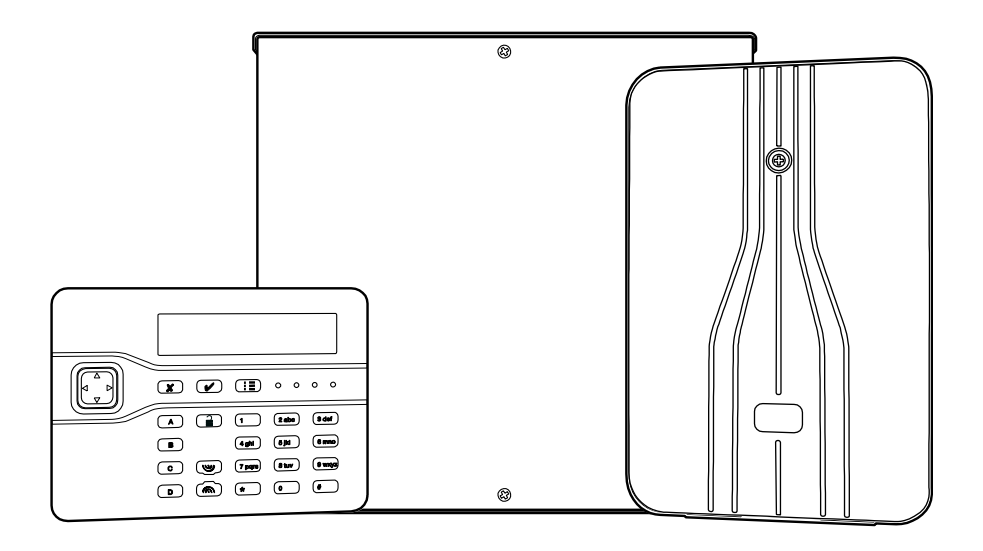

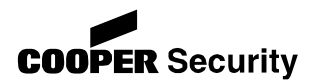

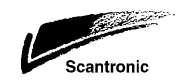

© Cooper Security Ltd. 2011

IN NO EVENT WILL COOPER BE LIABLE FOR ANY SPECIAL, CONSEQUENTIAL, OR INDIRECT LOSS OR DAMAGE, INCIDENTAL DAMAGES, STATUTORY DAMAGES, EXEMPLARY DAMAGES, LOSS OF PROFITS, LOSS OF REVENUE, LOSS OF ANTICIPATED SAVINGS, LOSS OF BUSINESS OR OPPORTUNTY, LOSS OF GOODWILL OR INJURY TO REPUTATION, LIQUIDATED DAMAGES OR LOSS OF USE, EVEN IF INFORMED OF THE POSSIBILITY OF SUCH DAMAGES. COOPER'S LIABILITY FOR DAMAGES ARISING OUT OF OR RELATED TO A PRODUCT SHALL IN NO CASE EXCEED THE PURCHASE PRICE OF THE PRODUCT FROM WHICH THE CLAIM ARISES. TO THE EXTENT PERMITTED BY APPLICABLE LAW, THESE LIMITATIONS AND EXCLUSIONS WILL APPLY WHETHER COOPER'S LIABILITY ARISES FROM BREACH OF CONTRACT, BREACH OF WARRANTY, TORT (INCLUDING BUT NOT LIMITED TO NEGLIGENCE), STRICT LIABILITY, BY OPERATION OF LAW, OR OTHERWISE.

Every effort has been made to ensure that the contents of this book are correct. The contents of this book are subject to change without notice.

Printed and published in the U.K.

This manual applies to the i-on30EX and i-on30EXD control units with version 3 software.

#### For Your Safety

This book contains several passages alerting you to potential problems or hazards. Each of these are marked by the words **Note**, **Caution** or **WARNING**.:

| Note:    | Describes conditions that may affect the proper functioning of the equipment (but will not damage the equipment). |
|----------|----------------------------------------------------------------------------------------------------|
| Caution: | Describes actions that will physically damage the equipment and<br>prevent its proper function.                   |

**WARNING:** Describes actions that are hazardous to health, or cause injury or death.

Please pay particular attention to these marked passages.

#### Other Publications for the i-on30EX:

| i-onEX Range Administrator and User's Guide                    | Instructions for setting and unsetting an alarm system based on the i-on30EX or i-on30EXD.                                                       |  |
|----------------------------------------------------------------|----------------------------------------------------------------------------------------------------|--|
|                                                                | This document also includes detailed notes for the system administrator of an alarm system based on the i-on30EX or i-on30EXD.                   |  |
| The following guides are available<br>www.coopersecurity.co.uk | from the Cooper Security website:                                                                                                    |  |
| i-onEX Range Engineering Guide                                 | A detailed description of the Installer's programming options available on the i-on30EX and i-on30EXD.                                           |  |
| i-on Updater Utility Installation<br>and User Guide            | This booklet shows you how to install i-on Updater on your PC and use it to update the software on the i-on30EX and i-<br>on30EXD control units. |  |

# CONTENTS

| 1. | Introduction1                            |
|----|------------------------------------------|
|    | Communications 1                         |
|    | Level Setting or Partitioned System 1    |
|    | Installer Programming Interface          |
|    | About this Guide 2                       |
| 2. | Before You Begin 2                       |
|    | Preparation 2                            |
|    | Siting the Control Unit and Wired Zone   |
|    | Expanders 2                              |
|    | Siting Keypads 2                         |
|    | Siting Wireless Zone Expanders 2         |
|    | Guided Tour 3                            |
|    | Opening the Control Unit Case            |
|    | Keypad Controls and Displays6            |
|    | Opening the Keypad6                      |
|    | Opening Expanders 6                      |
|    | Power Availability                       |
|    | Bus Cabling Requirements                 |
|    | Cable Type                               |
|    | Cable Segregation                        |
|    | Cable Configuration and Length           |
|    | Bus Termination                          |
| 2  | Tratellation                             |
| э. | Coution: Static Electricity 11           |
|    | Stop 1 Fit the Control Unit Case 11      |
|    | Fitting 11                               |
|    | Stop 2 Pup Buc Cabla 11                  |
|    | Step 3 Fit and Connect the Keynad(s) 11  |
|    | Siting the Keynad(s) 11                  |
|    | Fitting 11                               |
|    | Keypad Addressing                        |
|    | Backlight Control                        |
|    | Tone Volume                              |
|    | Engineering Kevpad12                     |
|    | Step 4. Fit and Connect Expanders12      |
|    | Connecting an Expander to the Bus12      |
|    | Addressing Expanders12                   |
|    | Expander Loudspeakers                    |
|    | Step 5. Connect Control Unit to Mains13  |
|    | Mains Cabling13                          |
|    | Step 6. Connect Wired Zones13            |
|    | Four Wire Closed Circuit Connections .13 |
|    | Fully Supervised Loop Connections13      |
|    | Shock Sensors and Roller Shutter         |
|    | Sensors14                                |
|    | Step 7. Connect Wired Outputs15          |
|    | Wired External Sounders (Optional)15     |
|    | Control Unit Wired Outputs15             |
|    | Wired Outputs on Expanders15             |
|    | Wired External Sounders on Expanders     |
|    |                                          |
|    | Remote Loudspeakers (Optional)16         |
|    | Step 8. Connect the Internal             |
|    | Communicator (I-onsuexD only)1/          |
|    | Statutory Information                    |
|    |                                          |

| Connecting the Telephone Line 1<br>Fit ADSL Filter | 18<br>19<br>20<br>22<br>22<br>22<br>22<br>23<br>23<br>24                                                                                                    |
|----------------------------------------------------|----------------------------------------------------------------------------------------------------|
|                                                    | 24                                                                                                    |
| Program the System                                 | 24                                                                                                    |
| Handover to the User                               | 24                                                                                                    |
| Installer Menu                                     | 25                                                                                                    |
| 4 Maintenance                                      | ~ -                                                                                                    |
|                                                    | 27                                                                                                    |
| 5. Technical Specification                         | 27                                                                                                    |
| 5. Technical Specification                         | 27<br>27<br>27                                                                                                    |
| General Capacities                                 | 27<br>27<br>27<br>27                                                                                                    |
| 5. Technical Specification                         | 27<br>27<br>27<br>27<br>28                                                                                                    |
| 5. Technical Specification                         | 27<br>27<br>27<br>28<br>28                                                                                                    |
| 5. Technical Specification                         | 27<br>27<br>27<br>28<br>28<br>28                                                                                                    |
| 5. Technical Specification                         | 27<br>27<br>27<br>28<br>28<br>28<br>28<br>29                                                                                                    |
| 5. Technical Specification                         | 27<br>27<br>27<br>28<br>28<br>28<br>29<br>29                                                                                                    |
| 5. Technical Specification                         | <b>27</b><br>27<br>27<br>28<br>28<br>28<br>29<br>29<br>29<br>29                                                                                                    |
| 5. Technical Specification                         | <b>27</b><br>27<br>27<br>28<br>28<br>28<br>29<br>29<br>29<br>29<br>29                                                                                                    |
| S. Technical Specification                         | <b>27</b><br>27<br>27<br>28<br>28<br>28<br>29<br>29<br>29<br>29<br>29<br>29                                                                                                    |
| 5. Technical Specification                         | <b>27</b><br>27<br>27<br>28<br>28<br>29<br>29<br>29<br>29<br>29<br>29<br>29<br>29                                                                                                    |
| 5. Technical Specification                         | <b>27</b><br>27<br>27<br>28<br>28<br>29<br>29<br>20<br>20<br> |
| 5. Technical Specification                         | <b>27</b><br>27<br>28<br>28<br>29<br>29<br>29<br>29<br>29<br>29<br>29<br>29<br>29<br>29                                                                                                    |

This page is intentionally blank.

# 1. Introduction

The i-on30EX is a control unit for a hybrid wired/wirefree alarm system intended for commercial or large domestic use.

The control unit comprises a steel case containing the control unit pcb (printed circuit board), power supply and space for a 7Ah backup battery.

The control unit pcb provides terminals for a single bus. The bus allows you to connect up to 10 peripheral devices using standard four wire alarm cable. The peripheral devices can be any mixture of keypads, zone expanders (for wireless or wired detectors) or remote power supplies.

The control unit pcb also provides a range of connectors for outputs, communicators, and up to 10 FSL (Fully Supervised Loop) or five CC (Closed Circuit) zones.

The i-on30EX uses i-kp01 keypads with software revision 2.0 and above. The keypads allow end users to set and unset the system, and the installer to configure the control unit. The keypads also contain integral proximity tag readers, allowing end users to control the system without having to remember access codes.

A range of wireless peripherals is available for operation with the wireless expanders. The range includes a door contact/universal transmitter, a passive infra red detector, smoke detector, external siren, 4 button remote control, and remote radio keypad.

This control unit is designed and approved to be used as part of a Security Grade 2 system.

# **Communications**

The i-on30EXD version of the control unit contains a built-in ATS2 communicator, allowing it to comply with EN50131 at Security Grade 2.

The i-on30EX also provides sockets for an add-on communication module. The available modules are:

- i-sd02 A speech dialler and public
- (ATS2) switched telephone network (PSTN) module that allows the control unit to send recorded speech messages and report alarm information using standard protocols such as Fast Format, SIA and Contact

ID. This module also allows remote maintenance.

- i-dig02 A PSTN module that allows the
- (ATS2) control unit to report alarm information using standard protocols such as Fast Format, SIA and Contact ID. This module also allows remote maintenance.
- i-gsm02 A GSM module that allows (ATS2) A GSM module that allows alarm reporting, speech messaging and SMS text messaging over the mobile phone network.
- 08750EUR-<br/>00An Ethernet module that allows<br/>alarm reporting and remote<br/>maintenance over the internet.(ATS5)A GPRS module that allows<br/>internet protocol access over<br/>the mabile phane network
- (ATS5) the mobile phone network.

*Note: Fitting a plug on module disables the internal communicator.* 

The control unit also provides outputs that can be used to fit a "plug by" communicator.

# <u>Level Setting or</u> <u>Partitioned System</u>

The i-on30EX offers two basic ways of behaving as an alarm system:

**Part Setting**. In a Part Setting system the i-on30EX can set in one of four ways: either Full set or three varieties of Part Set. In Full set the control unit pays attention to all detectors. In each of the three Part Sets the control unit ignores detectors that do not have the appropriate Part Set attribute.

**Partitioned System**. In a Partitioned system the i-on30EX provides the equivalent of 4, smaller, independent alarm systems. Each system is a "Partition" of the i-on30EX. You can allocate any zone to each Partition. Each zone can also belong to more than one Partition. Each Partition can have a Full Set level and one Part Set level. During installation the installer can allocate keypads, sounders or outputs to any of the partitions.

For a detailed description of the Installer's programming menu please read *i-on Range Engineering Guide* available from www.coopersecurity.co.uk.

# <u>Installer Programming</u> <u>Interface</u>

Once fitted and powered up, you can program the control unit through any compatible keypad connected to the bus cable. The Installer Menu allows you to specify all the operating parameters for an individual installation.

If you wish, you can also connect a PC or laptop to the USB port on the control unit pcb and use Cooper Security's Downloader software to program the control unit.

Note: Some programming options can make the installation non-compliant with EN50131. The relevant options are noted in the "Installer Menu" section of the *i-on Range Engineering Guide*.

# About this Guide

This guide shows the simple procedure required to physically install the control unit, connect keypads, expanders and power supplies and power up the system for the first time.

When you have completed the physical installation please consult the *i-on Range Engineering Guide* for details of configuring the system to meet your customer's requirements. For your convenience page 25 of this installation guide contains a condensed reference table of the Installer menu.

# 2. Before You Begin

# **Preparation**

Before installation you should carry out a survey of the site. You need to know how many and what kind of detectors will be monitored by the control unit. You also need to assess where any radio expanders must be placed in order to receive radio signals from their detectors successfully.

To do this you should conduct signal strength tests. Cooper Security produce the Scantronic 790r hand held signal strength meter and 734r-01 test transmitter for this purpose. Please read the 790r manual for details.

#### Siting the Control Unit and Wired Zone Expanders

#### Do site the unit:

Upright, battery at the bottom. (This does not apply to the wired zone expander.)

Within a protected zone.

#### Do NOT site the unit:

In the entry or exit zones, or outside the area covered by the alarm system.

Next to electronic equipment, particularly computers, photocopiers or other radio equipment, CAT 5 data lines or industrial mains equipment.

#### Siting Keypads

If fitting two or more keypads then make sure that you place the keypads more than one metre apart from each other. (At less than one meter separation the proximity tag readers in each keypad will interfere with each other.) Remember not to place keypads on opposite sides of the same wall.

#### Siting Wireless Zone Expanders

#### Do site the unit:

Upright.

Within a protected zone.

As high as possible. However, do make sure that the unit is on a similar level to the transmitters or receivers.

More than 10m from another radio expander.

#### i-on30EX

#### Do NOT site the unit:

In the entry or exit zones, or outside the area covered by the alarm system.

Close to or on large metal structures.

Closer than one metre to mains wiring, metal water or gas pipes, or other metal surfaces.

Lower than two metres from the floor (ideally).

Inside metal enclosures.

Next to electronic equipment, particularly computers, photocopiers or other radio equipment, CAT 5 data lines or industrial mains equipment.

Note: Some window glasses, especially those sold as "insulating" or "energy conserving" may be coated with thin metal or conducting films. These glasses are particularly poor at transmitting radio waves.

# <u>Guided Tour</u>

CAUTION: All printed circuit boards for the i-on30EX, its expanders and keypads have been tested for Electromagnetic Compatibility (EMC). However, when handling the pcbs you must take the standard precautions for handling static sensitive devices.

#### **Opening the Control Unit Case**

To gain access to the interior of the control unit undo the screws at the top and bottom of the lid. Slide the lid out and away from the case.

**WARNING:** When connected to the mains with power applied mains voltages are present on the shrouded heads of the terminal screws of the mains connector.

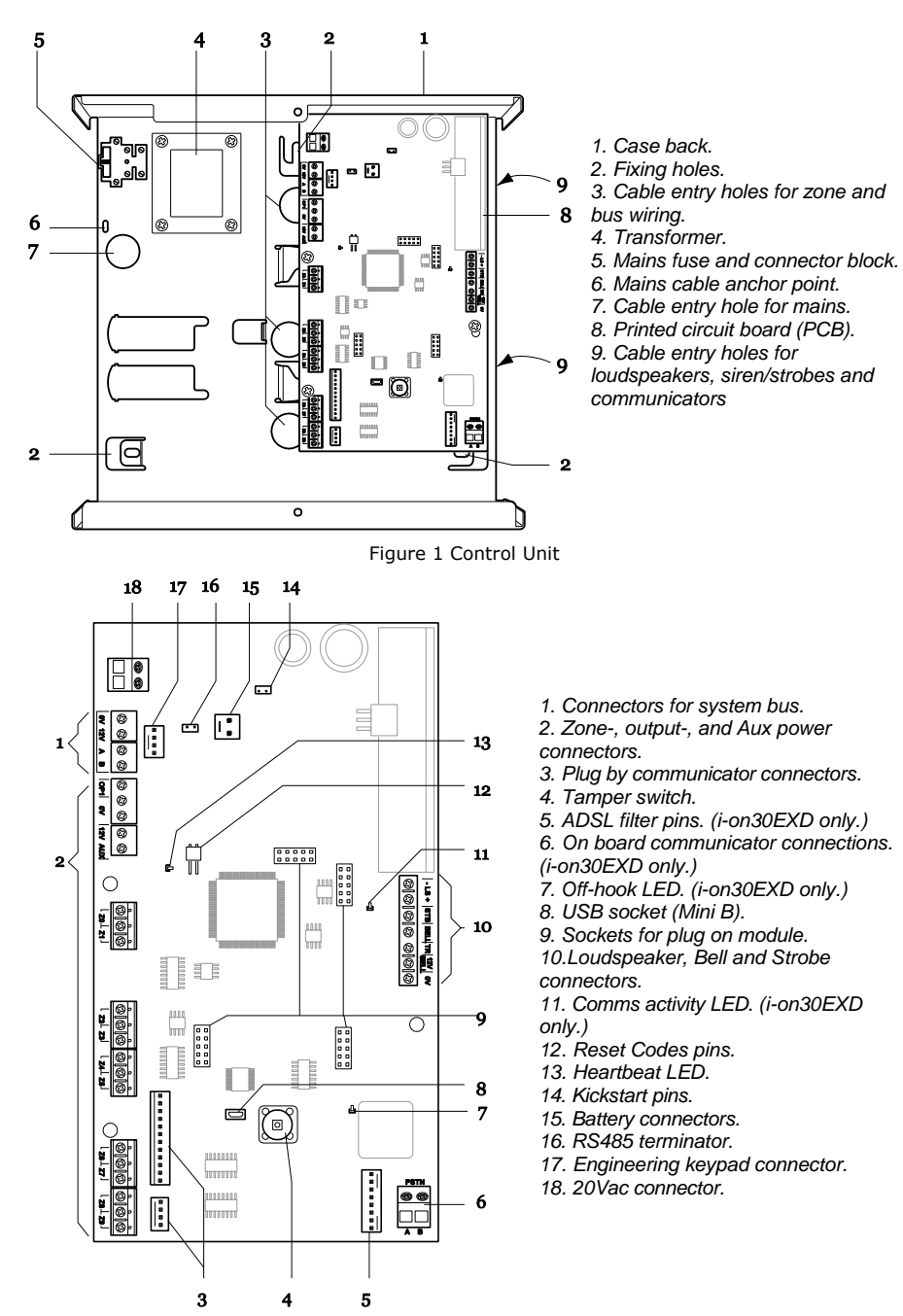

Figure 2 Control Unit Printed Circuit Board

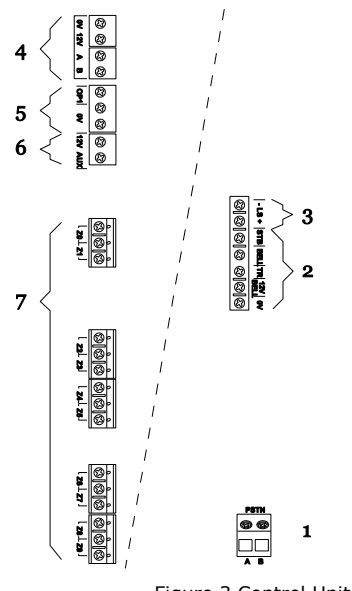

1. Built-in communicator telephone

- line connector. (i-on30EXD only.) 2. Siren and strobe.
- 3. Loudspeaker.
- 4. Bus cable connector.

- 5. Output (transistorised).
  6. Aux power.
  7. Wired zone connectors.

Figure 3 Control Unit Main Connectors

#### Keypad Controls and Displays

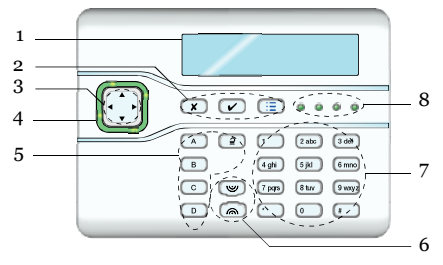

Figure 4 Controls and Displays

- 1. LCD display (2 x 20 characters).
- 2. Programming keys.
- 3. Navigation keys
- 4. Alert LEDs
- 5. Setting and unsetting keys.
- 6. Panic Alarm (PA) keys.
- 7. Number/text keys.
- 8. Set/Unset LEDs.

#### **Opening the Keypad**

Note: For EN50131-3:2009, 8.7 the keypad is a type B ACE, fixed.

To open the keypad first gently prise off the trim on the front and remove the two screws. Next, carefully lever the front of the keypad (containing the pcb and display) away from the keypad rear housing.

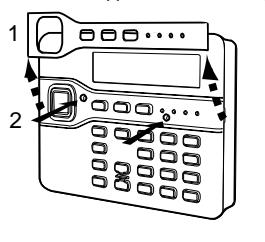

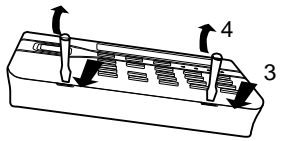

Figure 5 Opening the Keypad

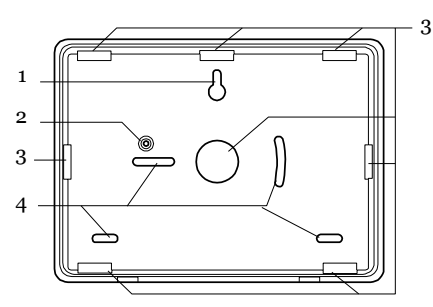

Figure 6 Keypad Rear Housing

- 1. Central keyhole.
- 2. Rear tamper shroud.
- 3. Cable entry.
- 4. Fixing holes.

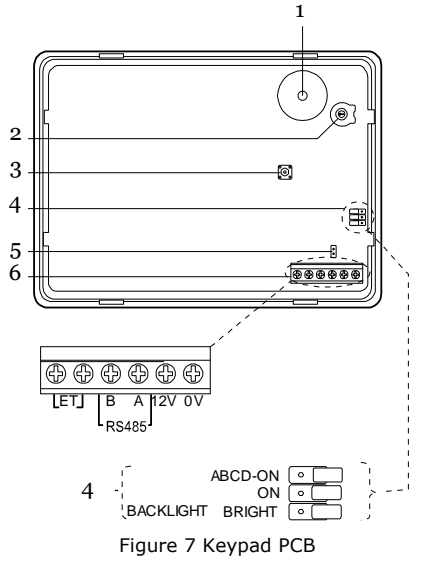

- 1. Sounder.
- 2. Sounder volume control.
- 3. Tamper switch.
- 4. Jumpers for LED function:
- 5. RS485 termination jumper

6. Connector for control unit (note that the ET terminals are inactive).

#### **Opening Expanders**

To open any of the expander cases undo the single screw and lift the top of the lid away from the case.

Figures 8 and 9 show the interior of the wired and radio expanders.

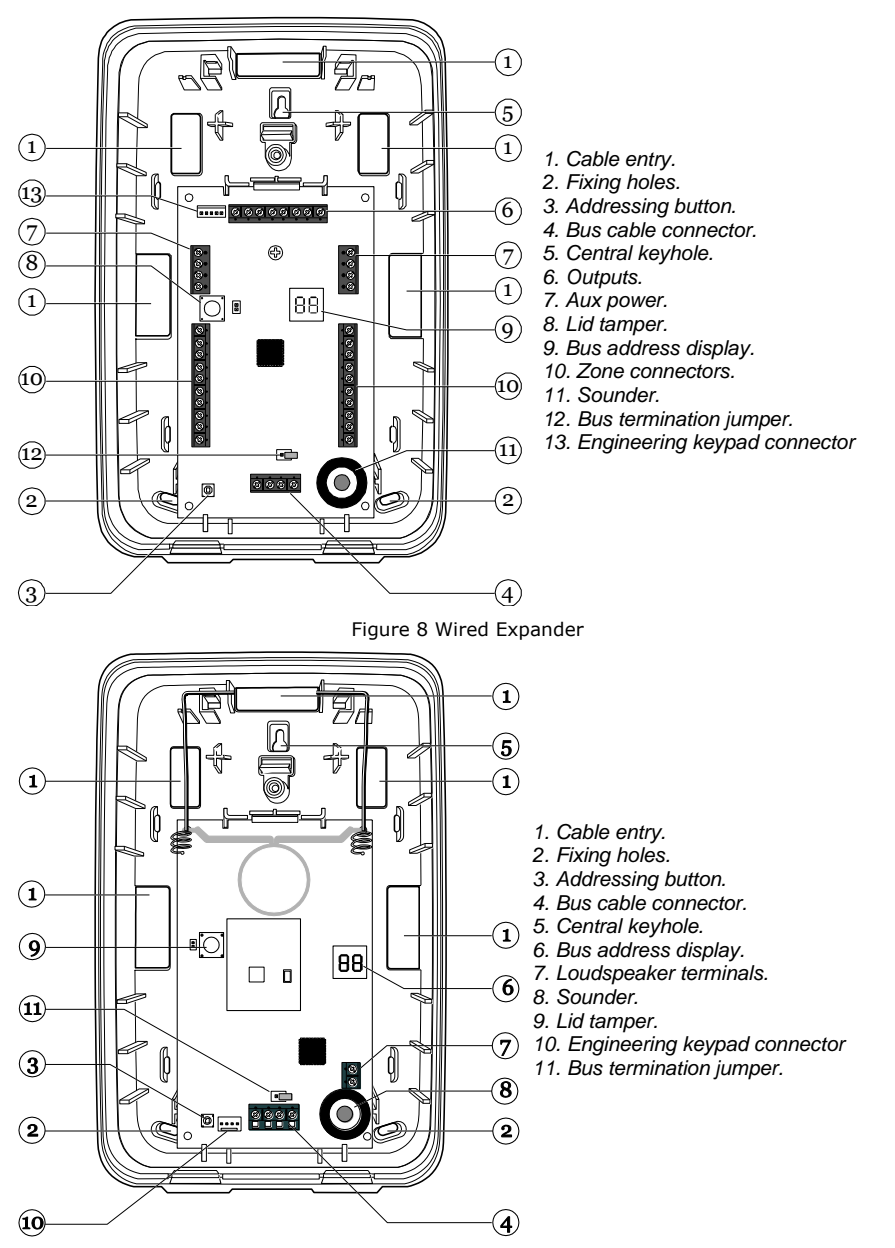

Figure 9 Radio Expander

# <u>Power Availability</u>

Before connecting any external devices to the control unit, you must make sure that the control unit can provide sufficient current to power the system during a mains failure for the time required to meet the appropriate standard.

EN51031-1 Grade 2 and PD6662 Grade 2 both require 12 hours standby time.

Note: When calculating the average load during the standby time period you must allow for at least two periods in alarm. To take the worst case these two periods of alarm should each be 15 minutes long, the maximum permitted in EN50131-1 section 8.6.

The amount of current available from the control unit depends on the size of battery fitted and its health. The current taken by the control unit pcb, communicator and keypads is given in *Technical Specifications* – *ENSO131-6 Ratings* on page 28.

The following calculation shows a simplified example: in an alarm system with an ion30EX control unit, two i-kp01 keypads, and 20 wired PIRs the system takes the following total quiescent current:

| Device                        | Current |
|-------------------------------|---------|
| Control unit PCB              | 100mA   |
| 15 x PIRs at 15mA each        | 225mA   |
| 1 x (wired expander)          | 20mA    |
| 2 x i-kp01 at 30mA each       | 60mA    |
| (backlights off)              |         |
| Siren (quiescent)             | 25mA    |
| Total                         | 430mA   |
| During on alarm these figures | hacamat |

During an alarm, these figures become:

| Device                  | Current |
|-------------------------|---------|
| Control unit PCB        | 120mA   |
| 15 x PIRs at 15mA each  | 225mA   |
| 1 x (wired expander)    | 20mA    |
| 2 x i-kp01 at 60mA each | 120mA   |
| (backlights off)        |         |
| Siren (in alarm)        | 400mA   |
| Total                   | 885mA   |

The total amp hours required =

(0.430 A x 11.5h) + (0.885A x 0.5h) = 5.39Ah

One new, fully charged, 7Ah battery can provide the charge required by the example system and would meet the Grade 2 requirements. *Note: All current drawn from the Aux terminals (12V) must be included in the overall calculation.* 

CAUTION: Ensure that the system does not demand more than the maximum current available from the control unit during an alarm, see page 28.

# <u>Bus Cabling</u> <u>Requirements</u>

#### Cable Type

In general, the control unit requires standard 7/0.2 un-screened four core alarm cable for wiring the bus.

For maximum performance in harsh environments use twisted pair screened cable with a characteristic impedance of 100-1200hms eg: Belden 8132 or cable designed for RS485.

Use one pair for data lines A and B. Use the other pair for 12V and 0V. For optimum performance the voltage at the keypads and expanders should be greater than 12V.

Screened cable may prove necessary if the installation site has equipment that produces high levels of R.F. (Radio Frequencies). For example, welding equipment is known to produce a large amount of radio interference. If screened cable is required, you should keep to the following guidelines:

- Avoid earth loops by connecting the screen on the cable to mains earth at the control unit but not at the keypad or expander.
- The continuity of the cable screen is most important and screens MUST be continuous along the full length of the cable.
- 3. Where the cable enters any metal enclosure, ensure the screen is isolated from the case.

#### Cable Segregation

Segregate the bus cabling from any other wiring, such as mains supply cables, telephone cables, computer network cables and R.F. cables. Use cable ties to keep cables separated.

Keep the bus cable clear of cables supplying sounders, extension loudspeakers or any other high current devices.

#### **Cable Configuration and Length**

You can connect up to 10 devices to the control unit bus. You may connect the

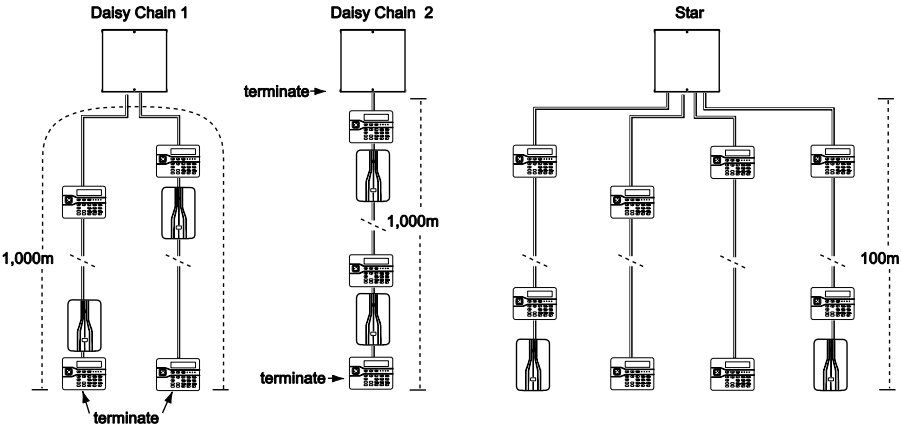

Figure 10 Bus Wiring Configurations

For star configurations the cable length from control unit to the most distant bus device should be kept short, and should not exceed 100m. There should be no more than four arms in the star.

For a daisy chain configuration the total cable length should not exceed 1,000m.

#### **Bus Termination**

The i-on30EX bus uses the RS485 interface. Because of this the ends of the line in some configurations may be terminated to improve performance in electrically noisy environments or where there are long cable runs. The control unit. expanders and keypads have a termination link on their PCBs (see 16 in Fig 2 for the control unit, 5 in Fig 7 for the keypad, 12 in Fig 8 for the wired expander and 11 in Fig 9 for the radio expander). Fitting a jumper to the pins adds a termination to the cable.

In a daisy chain configuration fit the termination jumpers in the devices at each end of the chain (see Fig 10 ).

In a star configuration:

If there are only two arms on the star then this is the same as a daisy chain configuration (see "Daisy Chain 1" in Figure 10). If required fit the termination jumper at the devices on the end of each arm.

If there are more than two arms AND two cables are long while the remaining cables are short (less than 10m) then it is possible to terminate at the two devices on the ends of the long cables.

If there are more than two arms BUT each cable is more than 10m then **DO NOT** fit the termination jumpers on any of the devices.

#### Voltage Drop

In order for the system to work correctly, the voltage at each device must NOT drop below 10.5V even when running on the standby battery. Cooper Security recommend that the voltage at each device should stay above 12V.

Standard 7/0.2 alarm cable has a resistance of 8 Ohms per 100m per core. The voltage drop is calculated using the following formula: V Drop = Current drawn x cable length x 0.08 x 2.

Table 1 shows the voltage drop against the current drawn and cable length.

The shaded area shows where the voltage drop would cause the bus voltage to fall from 13.8V to below 12.0V when using a single core.

devices either in daisy chain (serially), or in star (parallel) configuration at the control unit connector.

| Current<br>Drawn | Cable Length (Standard 7/0.2 alarm cable) |       |       |       |       |       |       |       |       |       |
|------------------|-------------------------------------------|-------|-------|-------|-------|-------|-------|-------|-------|-------|
|                  | 10m                                       | 20m   | 30m   | 40m   | 50m   | 60m   | 70m   | 80m   | 90m   | 100m  |
| 60mA             | 0.10V                                     | 0.19V | 0.29V | 0.38V | 0.48V | 0.58V | 0.67V | 0.77V | 0.86V | 0.96V |
| 80mA             | 0.13V                                     | 0.26V | 0.38V | 0.51V | 0.64V | 0.79V | 0.90V | 1.02V | 1.15V | 1.28V |
| 100mA            | 0.16V                                     | 0.32V | 0.48V | 0.64V | 0.80V | 0.96V | 1.12V | 1.28V | 1.44V | 1.60V |
| 120mA            | 0.19V                                     | 0.38V | 0.58V | 0.79V | 0.96V | 1.15V | 1.34V | 1.54V | 1.74V | 1.92V |
| 140mA            | 0.22V                                     | 0.45V | 0.67V | 0.90V | 1.12V | 1.34V | 1.57V | 1.79V | 2.02V | 2.24V |
| 160mA            | 0.26V                                     | 0.51V | 0.77V | 1.02V | 1.28V | 1.54V | 1.79V | 2.05V | 2.30V | 2.56V |
| 180mA            | 0.29V                                     | 0.58V | 0.86V | 1.15V | 1.44V | 1.73V | 2.02V | 2.30V | 2.59V | 2.88V |
| 200mA            | 0.32V                                     | 0.64V | 0.96V | 1.28V | 1.60V | 1.92V | 2.24V | 2.56V | 2.88V | 3.20V |
| 220mA            | 0.35V                                     | 0.70V | 1.06V | 1.41V | 1.76V | 2.11V | 2.46V | 2.82V | 3.17V | 3.52V |
| 240mA            | 0.38V                                     | 0.79V | 1.15V | 1.54V | 1.92V | 2.30V | 2.69V | 3.07V | 3.46V | 3.84V |
| 260mA            | 0.42V                                     | 0.83V | 1.25V | 1.66V | 2.08V | 2.50V | 2.91V | 3.33V | 3.74V | 4.16V |
| 280mA            | 0.45V                                     | 0.90V | 1.34V | 1.79V | 2.24V | 2.69V | 3.14V | 3.58V | 4.03V | 4.48V |
| 300mA            | 0.48V                                     | 0.96V | 1.44V | 1.92V | 2.40V | 2.88V | 3.36V | 3.84V | 4.32V | 4.80V |
| 320mA            | 0.51V                                     | 1.02V | 1.55V | 2.05V | 2.56V | 3.07V | 3.58V | 4.10V | 4.61V | 5.12V |
| 340mA            | 0.54V                                     | 1.09V | 1.63V | 2.18V | 2.72V | 3.26V | 3.81V | 4.35V | 4.90V | 5.44V |
| 360mA            | 0.58V                                     | 1.15V | 1.73V | 2.30V | 2.88V | 3.46V | 4.03V | 4.61V | 5.18V | 5.76V |
| 380mA            | 0.61V                                     | 1.22V | 1.82V | 2.43V | 3.04V | 3.65V | 4.26V | 4.86V | 5.47V | 6.08V |
| 400mA            | 0.64V                                     | 1.28V | 1.92V | 2.56V | 3.20V | 3.84V | 4.48V | 5.12V | 5.76V | 6.40V |

#### Table 1. Voltage Drop

#### **Reducing Voltage Drop - Method 1:**

Double up the supply connections (12V and 0V), which will halve the resistance on each core and therefore halve the voltage drop. When using Table 1 to calculate the expected voltage drop, simply divide the voltage drop for a single core by two.

#### Reducing Voltage Drop - Method 2:

Supply the detection devices from the Aux output on separate cores. This is the preferred method of reducing voltage drop as detectors generally operate at lower voltages (9.5V). When using this method, the bus cable must have two spare cores.

#### **Remote Power Supplies**

When you cannot reduce voltage drops by method 1 or 2, or the demand on the control unit power supply exceeds its capacity (see Technical Specifications – page 28), you should install one or more remote power supplies. The supply must have a "floating zero rail" if connected to the bus, otherwise an earth fault will occur. Cooper Security recommend the EXP-PSU. When installing a remote power supply, fit it close to the equipment it is powering.

Figure 11 shows the recommended method of connecting a remote power supply.

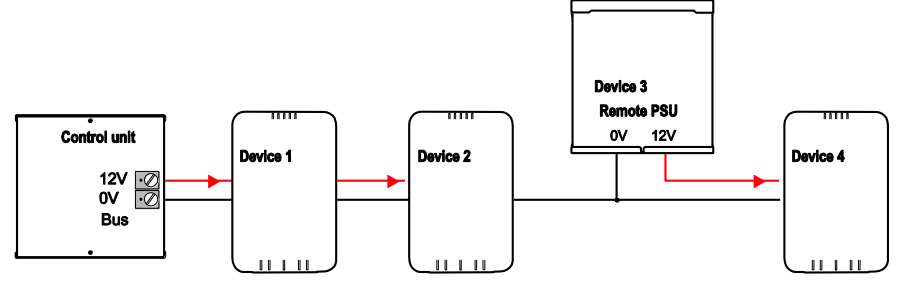

Figure 11. Connecting Remote Power Supply Units

# 3. Installation

Note: The installation steps listed below assume that you have already decided on the required number and location for all keypads, expanders and power supplies.

#### **Caution: Static Electricity**

Like many other electronic products, the control unit, keypads and expanders contain components that are sensitive to static electricity. Try not handle their PCBs directly. If you must handle a PCB, take the standard precautions against damage by static electricity.

## <u>Step 1. Fit the Control</u> <u>Unit Case</u>

#### <u>Fitting</u>

To prevent access to the inside of the control unit through the holes in the rear of the case you must mount the control unit on a wall or other flat surface.

Mount the case vertically, as shown in Figure 1. Use all three fixing holes. Use No8/M4 dome or pan head screws at least 30mm long, inserted into wall anchors appropriate for the type of wall. Figure 1 shows the fixing holes and cable entries.

Protect the unit from dust and drilling debris when drilling the fixing holes.

# Step 2. Run Bus Cable

Please read "Cabling Requirements on page 8.

### <u>Step 3. Fit and Connect</u> the Keypad(s)

#### Siting the Keypad(s)

#### Do site the keypad(s):

Within the area protected by the alarm system.

At a convenient height and location for the user.

Out of sight of potential intruders.

#### Do NOT site the keypad(s):

Next to electronic equipment, particularly computers, photocopiers or other radio equipment, CAT 5 data lines or industrial mains equipment. Where the cable run from the control unit will be longer than 100m (see Cable Configuration and Length).

Note: Do not site two or more keypads closer than one metre together, otherwise their prox readers will interfere and be unable to read tags.

#### <u>Fitting</u>

Use No8/M4 25mm countersunk screws in at least three fixing holes when mounting the back of the keypad on the wall.

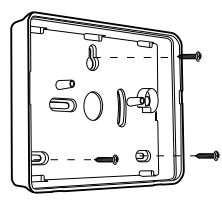

Figure 12 Screw Keypad Back Box to Wall

#### Connection

Figure 13 shows the wiring connections at the keypad and control unit.

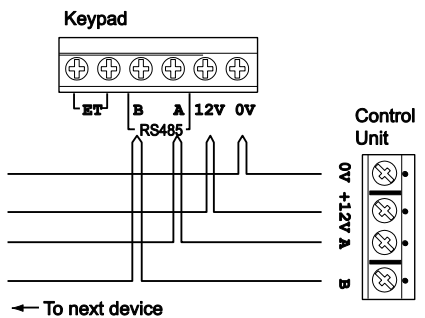

Figure 13 Connecting a Keypad to the Bus

#### Keypad Addressing

The control unit assigns addresses to all devices connected to the bus cable. You must start this process off once all bus devices are connected, during the initial power up. See page 20 for instructions.

#### **Backlight Control**

You can control the appearance of the keypad backlights and set/unset LEDs by fitting links over the appropriate jumpers on the keypad pcb (see Figure 7 on page 6 for the position of the jumpers).

The jumpers have the following functions:

The set/unset LEDs are disabled.

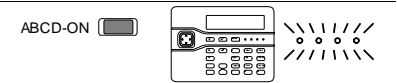

The set/unset LEDs shows the setting status of the system. (Full set is the left hand LED.)

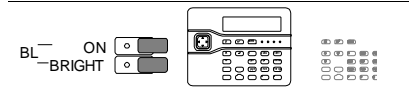

The key backlights are disabled. They will glow briefly for five seconds when a user presses a key.

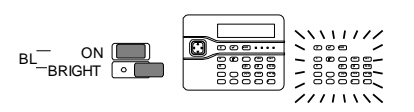

The key backlights glow all the time at normal intensity.

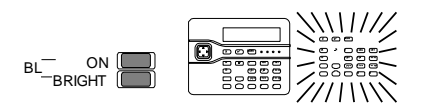

The keypad backlights glow all the time, extra bright.

#### **Tone Volume**

To alter the volume of non-alarm tones from the keypad adjust the keypad sounder volume control (2 in Fig 7):

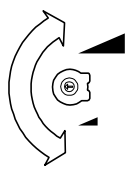

#### Louder

Note: This control changes the volume of non-alarm tones (for example Exit/Entry tone). The volume of alarm tones is fixed.

Softer

#### Engineering Keypad

An Engineering Keypad is a modified i-kp01 that can be plugged into a dedicated connector on the control unit pcb (see 17 on Figure 2) or any of the expanders (see 13 on Figure 8 or 10 on Figure 9). An Engineering Keypad does not need to be addressed, and will always be recognised by the control unit.

You can use an Engineering Keypad to program the system without being tied to any of the installed keypads. If you wish to move an Engineering keypad from one connection point to another then you can do so without removing power from the system.

# <u>Step 4. Fit and Connect</u> <u>Expanders</u>

Both wired and radio expanders are supplied in the same plastic case. Use M4 25mm countersunk screws in at least three fixing holes when mounting the back of the case on the wall. See Figures 8 or 9 for the position of fixing holes and cable entries.

#### Connecting an Expander to the Bus

Both wired and radio expanders provide a connector for the bus at the bottom of their pcbs (item 4 on Figures 8 and 9 ) .

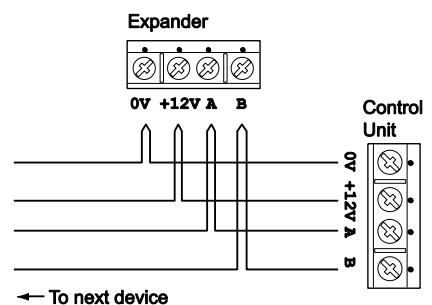

Figure 14 Wiring Expanders

#### Addressing Expanders

The control unit assigns addresses to all devices connected to the bus cable. You must start this process off once all bus devices are connected, during the initial power up. See page 20 for instructions.

#### Expander Loudspeakers

During normal operation loudspeakers on expanders repeat setting and entry tones for the partition that the expander is allocated to. During an alarm the loudspeakers repeat alarm tones.

#### i-on30EX

Each loudspeaker draws up to 280mA in operation. if there is more than one expander loudspeaker then the bus may not be able to supply sufficient current during an alarm.

# <u>Step 5. Connect Control</u> <u>Unit to Mains</u>

**WARNING:** ENSURE THAT THE MAINS SUPPLY IS DISCONNECTED AND ISOLATED BEFORE MAKING ANY MAINS CONNECTIONS. All mains electrical connections must be carried out by a qualified electrician and must comply with the current local regulations (e.g. IEE).

#### Mains Cabling

Note: To avoid mains interference, the mains cable must enter the control unit through its own cable entry hole (7 in Fig 1) and must not be mixed with other cables.

#### **Mains Connection**

Figure 15 shows the mains connection. Connect to a suitable supply using a double pole disconnect device in accordance with EN60950-1.

# Caution: Do not apply power at this point.

Anchor the mains cable with a strain-relief tie. There is a eye located near the mains cable entry hole for this purpose (6 in Fig 1).

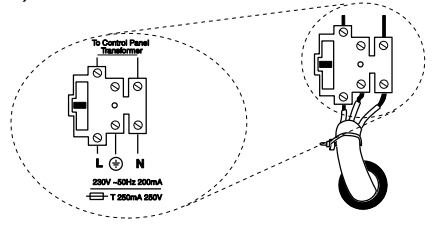

Figure 15 Mains Connection

# <u>Step 6. Connect Wired</u> Zones

The control unit and the wired expander connectors can be used for either four wire Closed Circuit Loop (CCL) detectors, or two wire Fully Supervised Loop (FSL) detectors.

#### Four Wire Closed Circuit Connections

Figure 16 shows the wiring for CCL zones on the control unit. Figure 17 shows the wiring for CCL zones on the wired expander. Note that the connections are different on the expander compared to the control unit.

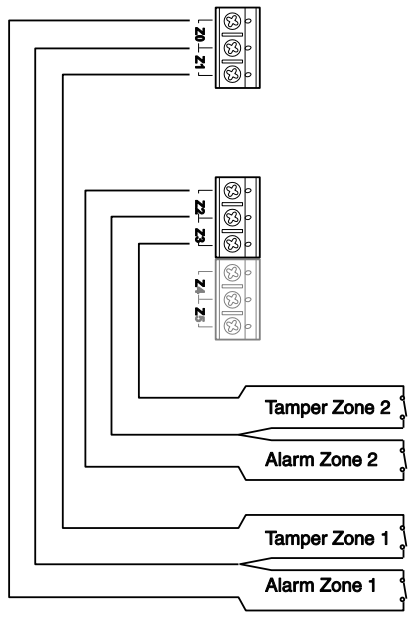

Figure 16 Control Unit CCL Zone Wiring

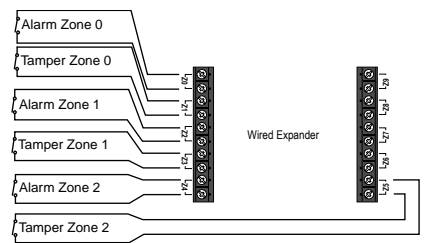

Figure 17 Wired Expander CCL Zone Wiring

#### Fully Supervised Loop Connections

Figure 18 shows the wiring connections for FSL zones on the control unit. Note that the resistance values shown are examples.

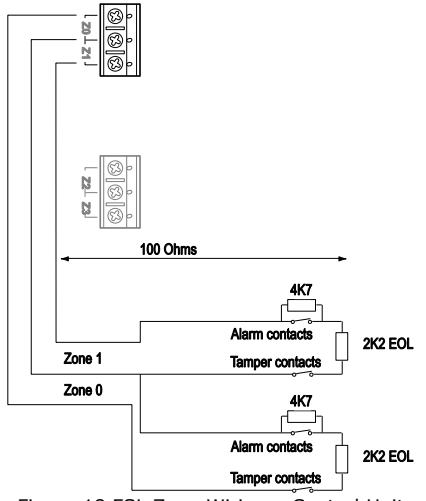

Figure 18 FSL Zone Wiring - Control Unit

Figure 19 shows the wiring connections for FSL zones on the expander. Note that the connections are different on the expander compared with the control unit.

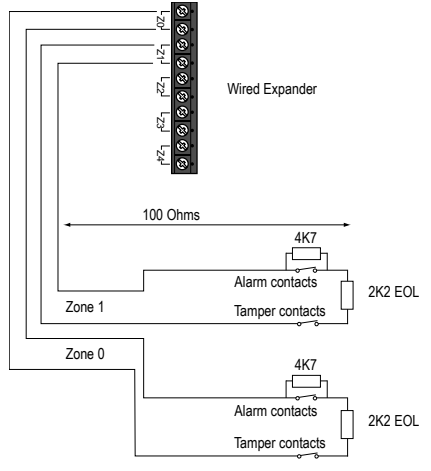

Figure 19 FSL Zone Wiring - Expander

The allowed values for Alarm Contact/End of Line resistors are: 4k7/2k2. 1k0/1k0, 2k2/2k2, or 4k7/4k7.

Note: Use the same pair of values for ALL FSL wired circuits on the control unit. A wired expander can use a different pair of resistor values, but ALL circuits on an expander must have the SAME values. When programming select the FSL resistor values for the control unit in *Installer Menu* - *System Options* - *Wired Zone Type*. To select the resistor values for a wired expander use *Installer Menu* - *Detectors Devices* - *Wired Expanders* - *Edit Expander*.

If you wish to connect two or more detectors to a FSL zone, Figure 20 shows the connections required.

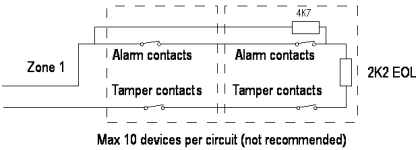

Figure 20 Wiring Two Detectors per Zone FSL.

Figure 21 shows an example of wiring double doors with two door contacts to one FSL zone. Each door contact is a reed switch, connected between the outer terminals. The inner (shaded) terminal is not connected, and provides a spare terminal.

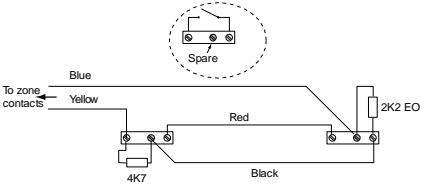

Figure 21 Example: Wiring Two Door Contacts to One FSL Zone.

Figure 22 shows an example of wiring a trouble/masking output using the "3-resistor method". Note that you must use 2k2 and 4k7 resistors as shown. Other values will not work (See *System Options – Masking* in the i-on Range Engineering Guide).

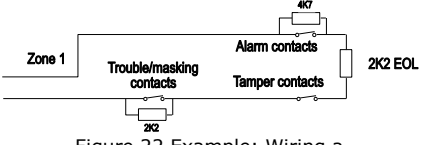

Figure 22 Example: Wiring a Trouble/Masking Zone, 3 Resistor Method.

#### Shock Sensors and Roller Shutter Sensors

You must connect roller shutter detectors and shock sensors to the zone terminals on the control unit. Do not connect them to wired expanders. In addition, you must program the control unit zones' wiring type as 2-wire FSL, with 2k2/4k7 resistors. See i-on Range Engineering Guide part number 12098019 for more details.

# <u>Step 7. Connect Wired</u> <u>Outputs</u>

#### Wired External Sounders (Optional)

Wired external sounders differ in their methods of connection. Figure 23 shows an example of a general method of using the outputs to connect a wired sounder.

Note: If you do not wish to connect a wired external sounder then make sure you link TR to 0V. This prevents the control unit reporting Bell Tamper unnecessarily.

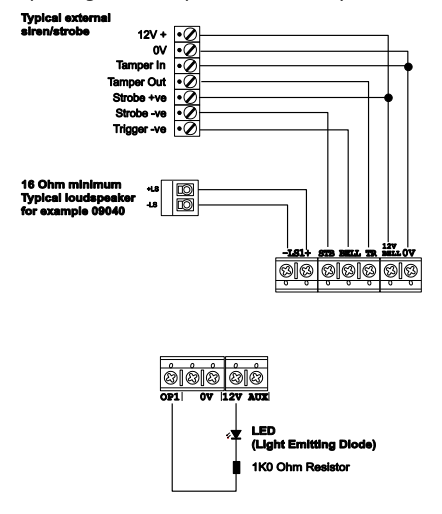

Figure 23 Connecting Wired Peripherals

#### **Control Unit Wired Outputs**

The control unit pcb provides one connector for wired outputs. Outputs 1 is driven by a transistor, and is capable of sinking a maximum 500mA when active. By default outputs 1 is 0V when active, +12V when inactive. If you wish to reverse the polarity of this output see *Changing the Polarity of a Wired Output* in the *i-on Range Engineering Guide*.

Figure 23 shows an example of using the wired outputs to drive an indicator LED.

#### Wired Outputs on Expanders

Each EXP-W10 wired expander provides connections for up to four transistor driven outputs. By default the outputs are 0V when active, +12V when inactive. If you wish to reverse the polarity of these two outputs see *Changing the Polarity of a Wired Output* in the *i-on Range Engineering Guide*. Figure 24 shows an example of using an expander output to drive an LED.

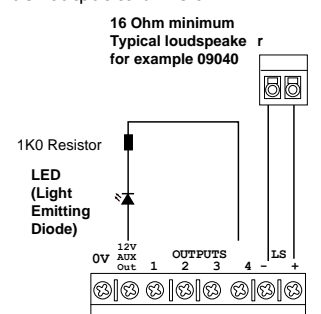

Figure 24 Using Wired Expander Outputs.

#### Wired External Sounders on Expanders

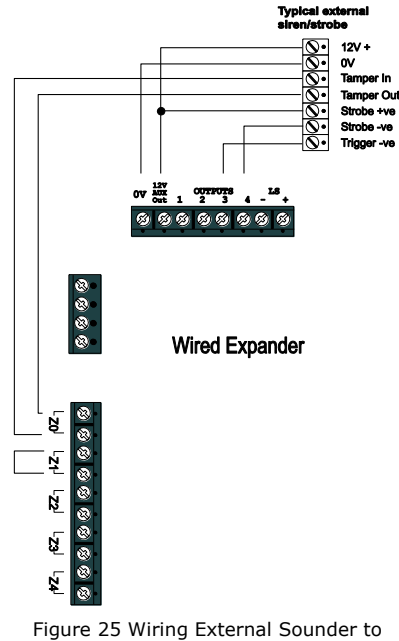

Figure 25 shows a general method of using the outputs on a wired expander to connect a wired external sounder.

Connect the tamper wiring to an unused zone connection on the expander. For 4wire CC zones use the alarm contacts only and link the tamper contacts together with a short length of wire.

In the Installer Menu, program the zone with a type of "Tamper". Program the outputs used to trigger the siren and strobe with the appropriate output types. See the *i*-onEX Range Engineering Guide for more details.

If the external sounder provides a single – TR connection, then the exact wiring depends on whether the expander is programmed as FSL or 4 wire CC zone wiring.

For CC wiring connect –TR on the external sounder to the left hand terminal of the pair on the zone that you are using to report the tamper, see Figure 26. Fit a short wire link to the zones tamper terminals.

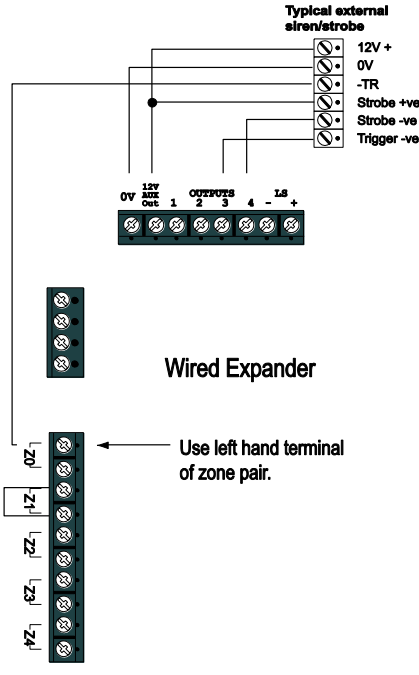

Figure 26 Wiring –TR from External Sounder to a – 4 wire CC Zone on the Expander.

For FSL wiring, connect a 2k2 resistor in series with the link from –TR on the external sounder to the left hand terminal of the zone connector see Figure 27.

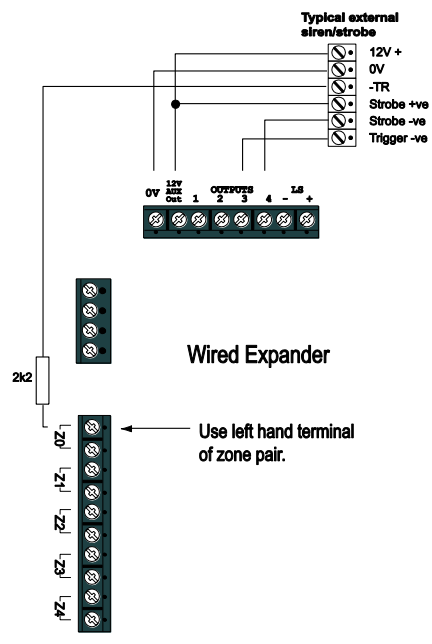

Figure 27 Wiring –TR from External Sounder to a FSL Zone on the Expander.

#### Remote Loudspeakers (Optional)

If you wish to add a 16 Ohm wired Loudspeaker unit, then connect it as shown in Figures 23 or 24. The control unit provides connections for one loudspeaker. Expanders provide connections for one loudspeaker each. Do not connect another loudspeaker in parallel. You may connect another loudspeaker in **series**, but this will decrease the maximum volume from the speakers.

Note: Loudspeakers are not warning devices as described by EN50131-4. Although loudspeakers may mimic alarm tones, they also give alert tones and other progress tones when setting and unsetting the alarm system.

# <u>Step 8. Connect the</u> <u>Internal Communicator</u> <u>(i-on30EXD only)</u>

The i-on30EXD version of the control unit has an internal communicator on its main PCB. This is an auto-dialling modem.

If necessary, a standalone communication device can be connected through a wiring harness to interface pins on the main PCB (this is known as a plug-by communicator, see page 19).

The communicator can be used for:

- Transmitting alarm signals to alarm receiving equipment at a central monitoring station using Scancom Fast Format, Scancom SIA (Security Industry Association) or Contact ID.
- Connecting to a PC based at a remote engineering centre. Using Scantronic Downloader software, the remote PC can upload and download system parameters (including the event log and diagnostics), set and unset the alarm system, and carry out other special functions.

#### **Telephone Line**

Ideally, the internal communicator should be connected to an ex-directory line used exclusively for alarm communications.

# Line Monitoring for the Internal Communicator

The control unit provides a line monitoring function to check that a telephone line connected directly to the control unit is working, and to indicate a line failure if it is not. While enabled, this function continually checks the line voltage to ensure that the line is connected. If it detects a failure, the system gives the Line Fault Response selected in the Installer Menu.

#### **Test Calls**

The control unit can be programmed to make test report calls to an ARC. "Static" test calls can be programmed to occur at set times or intervals. "Dynamic" test calls occur 24 hours after the last call made by the unit. See the *i-on Range Engineering Guide* for details on how to program these functions.

#### Statutory Information

#### Applications

The built-in communicator is suitable for connection to the following types of networks:

- (a) Direct exchange lines (PSTN) supporting DTMF (tone) dialling.
- (b) PABX exchanges (with or without secondary proceed indication).

Note: The built-in communicator is not suitable for connection as an extension to a pay-phone or to 1 + 1 carrier systems.

#### Approval

The built-in communicator is manufactured to meet all European Economic Area telecommunication networks requirements. However, due to differences between the individual PSTNs provided in different countries, the approval does not, of itself, give an unconditional assurance of successful operation on every PSTN network termination point.

The built-in communicator has been approved for the following usage:

- (a) Automatic call initialisation.
- (b) Operation in absence of indication to proceed.
- (c) Automatic dialling.
- (d) Modem.
- (e) Serial connection.
- (f) Multiple repeat attempts.
- (g) Line status monitoring.

Usage other than approved usage or failure to comply with the installation and programming instructions may invalidate any approval given to the apparatus if, as a result, the apparatus ceases to comply with the standards against which approval was granted. Note the approval label on the main PCB.

In the event of problems you should contact your equipment supplier in the first instance.

#### **Ringer Equivalence Number**

The Ringer Equivalence Number (REN) of the built-in communicator is 1. As a guide to the number of items that can be simultaneously connected to an exclusive line, the sum of the REN values should not exceed 4. A standard telephone (as provided, for example, by BT in the UK) has a REN value of 1.

# Safety Notice

Figure 28 identifies connectors for Safety Extra-Low Voltage (SELV) and Telecommunications Network Voltage (TNV) circuits on the control unit's main PCB. These terms are used in accordance with the definitions in Safety Standard EN60 950.

The Installer must ensure that TNV terminals are connected **only** to other circuits designated as TNV circuits (for example, the PTSN) and that SELV terminals are connected **only** to other circuits designated as SELV circuits. Strict adherence to the installation instructions will ensure that the equipment continues to comply with the safety regulations to which it was approved.

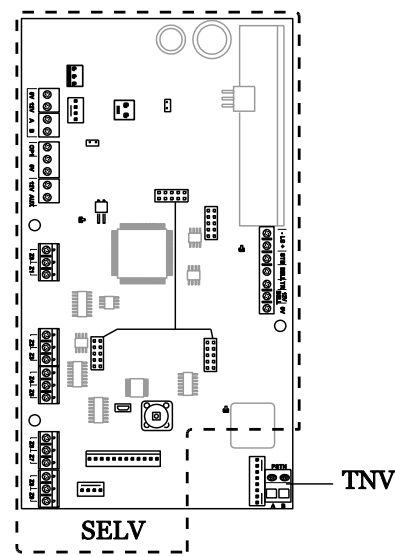

TNV - Telephone line connector. SELV – All other connectors. Figure 28 SELV and TNV connectors

#### **Connecting the Telephone Line**

Connecting the telephone line directly to the terminals on the internal communicator, or indirectly through other apparatus, can produce hazardous conditions on the telephone network. Always seek advice from a competent telephone engineer if in any doubt about connecting to these terminals.

#### Example - connecting a line in the UK:

The internal communicator must be connected to the telephone network by:

 a) If the wiring is owned by British Telecom:

British Telecom.

- b) If the wiring is not owned by British Telecom, one of:
  - (i) British Telecom.
  - (ii) The authorised maintainer.
  - (iii)A professional Installer, after 14 days written notice to the authorised maintainer.

To connect the telephone line (see Figure 29):

- (i) Using a two-core telephone cable, strip off 5mm and feed the cable through one of the entries (marked "10" in Fig. 2) in the rear of the control unit. Connect the two cores to terminals A and B on the main PCB.
- (ii) Connect the other end of the two cores to the corresponding terminals on the BT master box.

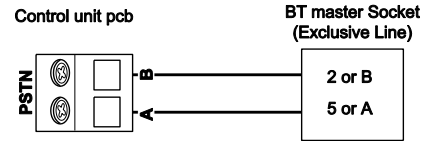

Figure 29 Connecting the Internal Communicator

#### Fit ADSL Filter

If the telephone line is being shared by a broadband service then you should fit a broadband filter to the line. Cooper Security provide the ADSL01 filter that plugs onto pins provided for the purpose on the main circuit board of the control unit (see 5 on Figure 2). Figure 30 shows how to fit the filter.

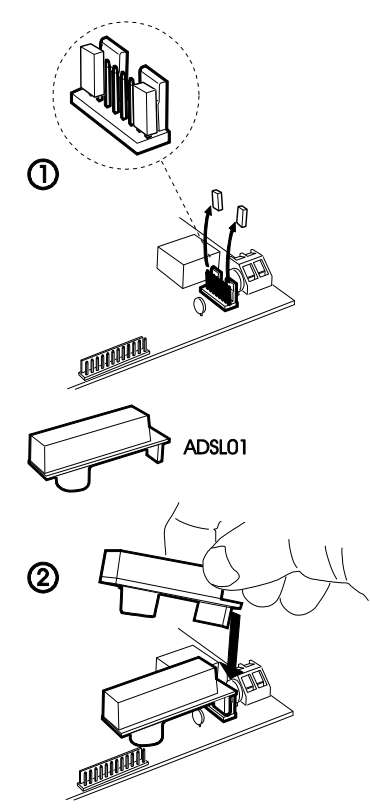

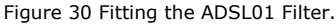

Note: If you remove the ADSL01 filter then re-fit the jumpers to the outermost pairs of pins. If you fail to re-fit the jumpers the internal communicator will not connect to the phone line.

# <u>Step 9. Fit a Plug-By</u> <u>Communicator</u>

The control unit can be connected to a separate communicator or speech dialler (for example, the Scantronic 8400, 8440, 660 or RedCare STU). Figure 31 shows the connections provided by the communications wiring harness. Note that the output types shown in Figure 31 are the Factory default types. See the *i-on Range Engineering Guide* for details on how to change the defaults.

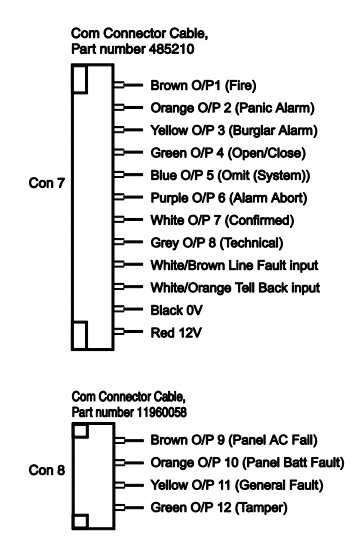

Figure 31 Plug-By Communicator Wiring

Note: Comms O/P4 will be active when the system is unset. This is normal.

To fit a communicator, follow the instructions below.

#### Caution: Follow the instructions in the order shown, or you may damage the control unit and/or communicator.

- Disconnect mains power from the control unit, remove the case lid, and disconnect the battery (if the system has already been installed).
- Make any necessary connections from the communicator to the communication wiring harness. The default is a 12V positive voltage when the output is inactive.

Refer to the next section if you are using a dual-path communicator.

3. Plug the Communication Wiring Harness onto the communications connector on the main PCB.

If the system has already been installed:

- 4. Re-connect the battery.
- 5. Fit the case lid.
- 6. Apply mains power.
- 7. Test communicator operation.

Note: You will need to speak to the ARC in order to confirm that the communicator has worked correctly.

#### Line Monitoring for a Dual-Path Communicator

If a standalone dual-path (landline and mobile) communication device, such as a RedCARE STU, is connected to the plug-by connector, you need to do the following to obtain correct line fault reporting that complies with BSIA Form No.175, April 2005 (this is not necessary if you are using a plug-on module):

- Reprogram one of the plug by outputs to type "ATS Test" and wire that output to the ATS Test input of the communicator.
- 2. Wire the Line Fault output of the communicator to the Line Fault input of the plug-by connector. The communicator must provide +12Vdc to indicate a line fault (for example, if the Line Fault output at the communicator uses a relay, connect the common terminal of the relay to +12Vdc and the normally-open terminal to the Line Fault input of the plug-by connector).

The control unit will generate an "ATE L.F. Single" alert if only one of the networks is not available, or "ATE L.F. All" if both networks are not available.

# <u>Step 10. Fit and Connect</u> <u>Battery</u>

Fit a 7Ah Lead Acid battery into the battery compartment in the bottom of the control unit (see Figure 32).

See page 8 for example calculations of battery requirements.

Connect the battery leads, red to the positive, black to the negative terminals of the battery. Connect the other ends of the leads to BATT (15 on Figure 2).

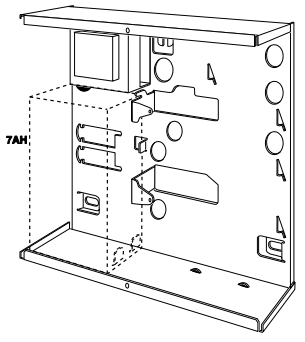

Figure 32 Fitting the Batteries

Note: Connecting the battery without mains power will not start the system. (See "Programming Before Installation" in the ion Range Engineering Guide.)

# <u>Step 11. Initial Power-Up</u>

Please see the *i-on Range Engineering Guide* for an explanation of bus addressing.

**WARNING:** During initial power-up all the keypad sounders, internal loudspeakers and wired sirens MAY give an alarm tone. If you are working at the top of a ladder make sure that the sudden noise does not startle you and cause a fall.

 Apply mains power to the control unit. The keypads and internal sounder may give an alarm tone. The heartbeat LED on the control unit pcb (see 13 on Fig 2) starts flashing. The navigation keys on any attached keypad start flashing.

All connected keypads briefly show the software revision of the keypad itself, followed by the words "Please wait..." for several seconds while the control unit scans the bus. When the control unit has finished scanning the bus the keypads show:

> Press addr button(s) on wired keypads

 Press and hold keys A and 
 v on the keypad that you wish to use for initial programming. NOTE: Hold the keys down for at least three seconds.

After a short pause the keypad gives a confirmation tone and the display initially shows the bus address of the keypad. It should be "b1-d51" (bus 1 device 51) if there are no other addressed keypads connected to the bus. (Keypads take bus device addresses 51 upwards.) The keypad display then shows:

#### Lan9ua9e? En9lish

 Press ▲ or ▼ followed by ✓ to select the language you want. (In the ion30EX English is the only language available.)

From this point on, the display operates in the selected language. If you want to change the language later use *Installer Menu* - *System Options* - *Language*.

The display shows:

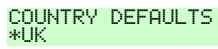

 Press ▲ or ▼ to show other countries, for example

COUNTRY DEFAULTS Netherlands

 Press ✓ to select the country you want. The display shows:

#### A : Partition mode B : Part set mode

 Press A or B to select either a Partitioned system or a Part Setting system.

WIRED ZONE TYPE \*2-wire FSL 2k2/4k7

- Press ▲ or ▼ to show the range of zone wiring types available, for example: WIRED ZONE TYPE 4-wire CC
- 8. Press ✓ to select the wiring type you intend to use for the wired zones.

Note: This initial choice fixes the wiring type for the control unit and any attached wired expanders. If you wish to use a different wiring type on the expanders then use Installer Menu – Detectors/Devices – Wired Expander after the initial power up to change the wiring type for each expander.

The display shows:

#### INSTALLER EXIT FLTS Panel lid open

Note that the alert LEDs round the navigation key glow red. This is because the control unit lid is off and the tamper is active.

9. Press X.

The display shows:

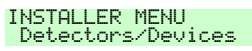

10.Press 🗸.

The display shows:

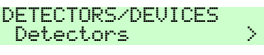

11.Press ▼.

The display shows:

#### DETECTORS/DEVICES Address Bus Device>

12.Press 🖌

The display shows:

Press addr button(s) on bus devices

At this point you must make the control unit allocate an address to each of the connected bus devices, as follows:

13.Go to each bus device. You can visit the devices in any order, but if you visit them in the order you want their address numbers to appear then it will make subsequent programming easier. The control unit assigns the next free bus address to a bus device when you make the device request a bus address. For keypads:

Hold down keys A and  $\checkmark$  until the display shows a bus and device number. For example:

b1 d52

For expanders:

Open the lid (to make sure that the tamper switch opens) and hold down the addressing button (item 3 on Figures 8 and 9). When you do so the control unit assigns the next free address to that expander. The expander gives a double "beep" confirmation tone and shows its assigned address on the two-digit LED display. Replace the lid.

NOTE: DO NOT request a bus address from two different devices at the same time.

14. When you have visited all the connected bus devices, go back to the keypad and press X.

The display shows:

DETECTORS/DEVICES Address Bus Device>

- 15. Replace the control unit lid, making sure that the lid tamper closes.
- 16. At this point you should leave the Installer Menu to save the changes you have made, see overleaf.

Note: To set the time and date use Installer Menu - System Options – Set Date & Time. See i-on Range Engineering Guide for more information.

#### **Diagnostic LED on Expanders**

You may notice the DIAGNOSTIC LED flashing on an expander PCB. The LED gives one, two, three or four flashes a second. Each of these sequences has the following meaning.

#### No. Flashes Meaning

| One   | Communication with control unit over bus is OK                 |
|-------|----------------------------------------------------------------|
| Two   | No communication over the bus in the last 10 seconds.          |
| Three | No bus address allocated to expander                           |
| Four  | No poll request received from control unit in the last minute. |

#### Leaving the Installer Menu

If you wish to leave the Installer Menu at any time.

1. Press ★ until the display shows the words:.

Leave installer mode?

 Press ✓ to leave Installer menu. (Press ✗ if you do not want to leave the menu.)

The display shows:

Please wait...

After a delay of anywhere between a few seconds to a few 10s of seconds (depending on the number of expanders fitted) the display shows the time and date:

i-on30EX 12:00 02/01/2012

The system is ready for further programming.

 If the control unit finds a device missing, or one with an address that has not been added using the Installer Menu then the display shows, for example:

#### Found 3, Lost 0 Found W1-02

The top line of the display shows the number of new devices found, and the number of existing devices missing (lost). The bottom line of the display shows the first in the list of found and lost devices. Press ▼ to see any other items in the list.

 Either: Press x to go back into Installer Menu (so that you can go and check that all the bus devices you have installed are connected, powered up and addressed correctly).

Note: To check an expander address remove the expander's lid and briefly press the addressing button. The two digit display will show the bus address for a few seconds.

OR: Press ✓ to make the control unit update its internal record of devices attached to the bus. The display shows: Accept all changes to bus?

 Press ✓ to accept the change to the bus. (You can still press ¥ to return to the installer menu if you do not want to change the number of devices on the bus.) Note: If you attempt to leave the Installer Menu when a detector tamper is active then the keypad displays a fault message telling you which detector is causing the problem.

Press X to return to the Installer Menu. You must either close the detector tamper or delete it from the system before you can leave the Installer Menu.

#### <u>Important!</u> Saving Changes

When you make changes to the Installer Menu the control unit holds those changes in temporary memory until you leave the Installer Menu. As you leave the Installer Menu the control unit writes those changes into a permanent store. If you remove all power BEFORE you leave the Installer Menu then the control unit will lose your changes. Note that this does not apply if you restore Factory Defaults, that change takes place immediately.

#### Alerts After Leaving Installer Mode

Once you have left the Installer Menu you may see the red LEDs around the navigation key glowing. A common cause of this alert is that there is no telephone line connected to the built-in communicator. If you do not intend to use the built-in communicator then re-enter the Installer Menu and disable the communicator by setting *Communications – ARC Reporting – Call Mode* to "Disabled". See the i-on Range Engineering Guide for more information.

#### **Re-Entering the Installer Menu**

When you enter the Installer Menu from a keypad, the alarm system is effectively disabled. While the system is in Installer Menu:

Any other user trying to set the system from a keypad will see the message "Installer on Site".

All PAs (including radio PAs), fire alarm zones, 24 hour zones and tampers are disabled.

If you have logged into the system from a PC then the alarm system is active.

If you need to re-enter the Installer Menu:

- 1. Make sure the system is unset and showing the standby screen (time and date).
- 2. Key in the Installer access code. The default Installer access code is "7890".

As you start to key in the code the display shows:

Enter Access Code:

When you key in the last digit of the Installer access code the display shows:

User Code Required

Note: You will see this screen the first time you enter the Installer menu on a new control unit, or if you have restored Factory Defaults.

3. Key in the default user code (see Note below).

The default user access code is "1234". The display shows:

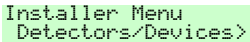

 Press ▲ or ▼ to display more items from the menu.

Each item appears on the bottom line of the display in turn, for example:

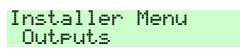

5. Press ► to select that item of the menu. The option you selected now appears on the top line. If there are any suboptions for that selection, then the first of them appears on the bottom line, for example:

Outputs Radio Outputs >

You can press  $\blacktriangle$  or  $\blacktriangledown$  to display the other sub-options.

Note: If you key in an access code incorrectly, the display shows **four** "stars". Key in the code again. If you key in a total of ten incorrect codes then the system locks you out for 90 seconds.

#### **Defaulting Access Codes**

If the User 1 and/or Installer codes are lost then you must restore all user codes to their factory defaults.

1. If possible, enter the Installer menu.

Note: If you cannot enter Installer Menu then the control unit will start a tamper alarm when you open the control unit lid.

2. Remove mains power, then open the case and disconnect the battery.

Note: This procedure will not work if the control unit lid tamper remains closed.

3. Identify the Reset Codes pins on the main PCB (see item 12 in Figure 2).

- Short the Reset Codes pins together using a screwdriver or jumper link. (Keep the short on until step 6.)
- Apply mains power. The control unit loads the factory default access codes: User 1=1234, Installer=7890.

After a short pause the system starts a a tamper alarm and the display shows the words "Please wait...". The red LEDs glow to show an alert that the control unit lid is open.

- 6. Remove the short from the Reset Codes pins.
- 7. Reconnect the battery.
- Close the control unit lid (to restore the tamper switch).

The display shows the time and date, for example:

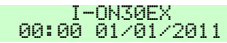

 Key-in the default user 01 code to silence the sounders.
 The display shows:

he display shows:

Call Installer Panel lid open

10.Enter Installer Menu and then leave it again.

The LEDs around the navigation key should now be green. If they glow red then there may be an alert for a missing battery that needs acknowledgement. To force the control unit to check the battery:

 Press ✓, key in 1234, press ✓ again. The navigation key LEDs should now glow green.

*Note: The log is protected and cannot be erased by the Installer.* 

#### **Restoring Factory Defaults Only**

If you wish to restore all factory default options, without defaulting the user and installer access codes then:

 From the Installer Menu select System Options – Restore Defaults – Factory Defaults. The display shows:

#### FACTORY DEFAULTS Are you sure?

 EITHER: Press ¥ to go back to the Installer Menu without changing defaults.
 OR: Press ✔ to load defaults.
 If you press ✔ the display shows:

#### A : Partition mode B : Part set mode

3. Press A or B to select the desired mode. The display shows:

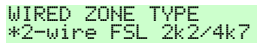

 Press ▲ or ▼ to display the desired wiring type on the bottom line of the display and then press ✓ to select it. The system loads all defaults except for Access Codes and the Loa.

The display briefly shows:

Factory defaults restored

Followed by:

RESTORE DEFAULTS Factory defaults

5. Press **x** until the display shows:

Leave

installer mode ?

6. Press 🖌.

The display shows:

Please wait...

The control unit scans the bus to see what devices are attached and powered up. After several seconds (depending on the number of devices connected to the bus) the display shows, for example:

#### FOUND 3, LOST 0 Found R1-01

The top line of the display shows the number of new devices found. Because you have restored factory defaults the control unit has erased its internal list of bus devices and the display will not show any devices as missing. (If a device is attached to the bus but not powered up then the control unit will not detect it.) The bottom line of the display shows the first in the list of found devices. Press  $\checkmark$  to see any other items in the list.

7. Press 🖌

The display shows:

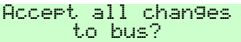

8. Press 🗸.

The keypad sounder gives "dee dah" confirmation tone and the display shows the time and date, for example:

#### I-ON30EX 15:10 01/01/2011

The control unit has saved all the changes you have made.

# <u>Step 12. Commission</u> <u>the System</u>

#### **Install Detectors and Other Peripherals**

- Use the Installer Menu to teach the system the identity of any radio detectors or other peripherals. (Note that you must have a radio expander already connected and installed on the bus to do this.) See the installation instructions supplied with each detector or peripheral.
- 2. Install detectors and peripherals at their selected locations.
- 3. Use the *Installer Menu Test* option to:

a) carry out a walk test of the detectors.

b) test the operation of any other peripherals.

#### Program the System

Program the system to suit user requirements. Page 25 is a summary of the Installer Menu on the i-on30EX. Please see the *i-on Range Engineering Guide* for a more detailed description.

Assemble and close the control unit:

a) Fit the lid of the control unit into the back of the case

b) Fit and tighten the lid fixing screw.

Leave the Installer Menu.

The red LEDs should go out, and the rim of the navigation keys glow green. The system is now ready to hand over to the user.

#### Handover to the User

Instruct the user on how to operate the system. See the *i-on Range Administrator's Guide*. If necessary, show them how to set the time and date on the system.

Remember to leave the *i-on Range Administrator's Guide* with the user.

# <u>Installer Menu</u>

1 DETECTORS/ DEVICES Detectors Add/Del Detectors Program Zones Address Bus Device Wired Expanders Address Bus Device Edit Expander **Delete Expander** Enable Expander Replace Expander Radio Expanders Address Bus Device Edit Expander Delete Expander Enable Expander Replace Expander Wired Keypads Address Bus Device Edit Kevpad Delete Keypad Enable Keypad Replace Keypad Radio Keypads Add/Del Radio Keypad Edit Keypads External Sirens Add/Delete Ext. Siren Edit external siren WAMs Add/Del WAM Edit WAM 2 OUTPUTS Radio outputs Add Outputs Edit Outputs Wired outputs Panel Siren Strobe O/P P0>00>01..4 Exp. x1-nn... O/P x1>nn>nn.. Name Type Polarity Partitions\* Plug-by outputs Output 01...12 Name Type Polarity Partitions1 3 SETTING OPTIONS<sup>2</sup> Full Set Name Exit mode

Settle time Exit time<sup>10</sup> Entry time Siren delay Siren time Strobe on Set Strobe on Unset Part Set B Name Exit Mode Settle time9 Exit time<sup>10</sup> Entry time Alarm Response Siren delay Siren time Part Set Final Exit Part Set Entry Route Strobe on Set Strobe on Unset Part C, D (See Part Set B)

3 PARTITIONS<sup>1</sup> Partition 1 Name Exit mode Settle time9 Exit time<sup>1</sup> Entry time Alarm response PA response Siren delay Siren time Strobe on Set Strobe on Unset Part set exit mode Part set settle time9 Part set exit time<sup>1</sup> Part set entry time Part set alarm resp. Part set siren delay Part set siren time

#### Part set final exit Part set entry route Part set strobe set Partition 2....4 Full Set Link Partition 2...4 4 SYSTEM OPTIONS Wired Zone type Panel All Zones User Access

User Access PA keys active Quick set Quick omit User code reqd User reset

Zone alarms' Zone tampers System tampers DD243 Confirmation Confirmation time After entry Entry keypad lock Sounder on Siren on Unconfirmed reset Confirmed reset Masking Mask Override Language **Restore defaults** Country defaults Staged defaults Factory defaults Installer name Installer code Keypad text Remote needs Entry PA Response Auto Rearm Siren Delav Siren Time Panel Loudspeaker Entry alarm delay Supervision Jamming Force Set Tamper Omit CSID Code Silence Alerts Mains Fail Delav Set Date & Time **5 COMMUNICATIONS** ARC Reporting<sup>5</sup> Call Mode Phone book IP Network<sup>5</sup> Account Number Report Type Fast Format channels<sup>3</sup> CID/SIA Events<sup>4</sup> Restorals Burg Comms Rearm<sup>3</sup> 21CN FF Ack time<sup>3</sup> Send tamper as burg<sup>4</sup> Dynamic Test Call<sup>12</sup> Static Test Call<sup>1</sup> Speech Dialler<sup>5</sup> Call Mode Messages Phone Book Triggers Destinations Call Acknowledge

### SMS⁵

Call Mode Messages Phone Book Triggers PSTN SMS<sup>5</sup> Line Fail Response<sup>5</sup> Line Fail Delay GPRS<sup>5</sup> Ethernet<sup>5</sup> Downloading Account Connection Type Rings to Answer Answer on one ring<sup>5</sup> Access Mode<sup>5</sup> Phone Book<sup>5</sup> Secure Callback<sup>5</sup> Modem Baud Rate<sup>5</sup> 6 TEST Sirens & Sounders Wired Keypad Radio Kevpads Expanders Walk Test Zone Resistances Signal Strengths Detectors Radio Keypads External Sirens WAMs Outputs Radio Outputs Wired Outputs Plug-by Outputs Expander Outputs Remotes User Panic Alarms Prox Tags ARC Reporting Speech Dialler PSU Current Batterv(s) Locate Bus Device 7 VIEW LOG 8 ABOUT Panel Expanders Keypads Comms Module:5 Zone Mapping

(For notes please see overleaf.)

<sup>1</sup>Appears only in a Partitioned system (or when zones have a type other than "Not Used").

<sup>2</sup>Appears only in a Level Setting system.

<sup>3</sup>Appears only when Report Type=Fast Format

<sup>4</sup>Appears when Report Type=CID or SIA

<sup>5</sup>Options visible depend on communications module fitted, or if using i-on30EXD.

<sup>6</sup>Appears when zone is given a type other than "Not Used".

<sup>7</sup>Appears only when System Options – DD243 – Confirmation is "off".

<sup>8</sup>Appears only when device learned in.

<sup>9</sup>Appears only if Exit Mode is "Final Door".

<sup>10</sup>Appears only if Exit Mode is "Timed Exit" or "Silent Set".

<sup>11</sup> Appears only when Report Type=Fast Format AND Dynamic Test Call disabled.

<sup>12</sup> Appears only when Static Test call disabled.

# 4. Maintenance

The control unit should be inspected once per year. At each inspection:

Check the control unit for obvious signs of damage to the case or its lid.

Check the condition of the control unit standby battery.

Check the cabling to the keypad(s) and expander(s) for signs of damage or wear.

Check the keypads for obvious signs of damage.

Test the action of all buttons on all keypads.

Clean the keypad surface and display. To clean the keypad wipe the surface with a clean soft dry cloth. Do not use water, solvents or any proprietary cleaning materials.

Monitor the signal strength and battery condition of all detectors, radio keypads, remote controls, PAs and radio sounders. Test each device. Replace batteries as recommended by the manufacturer's instructions.

Gently clean the lenses of any PIRs with a clean, soft dry cloth. Do not use water, solvents or any proprietary cleaning materials.

Walk test all detectors.

Test any external sounders and strobes. Note that if you wish to find the location of any keypad or expander you can employ the *Test – Locate Bus Device* option in the Installer Menu. Use this option to make a selected bus device give a continuous tone from its sounder. Once you have found the bus device you can silence the tone either by opening the case and so activating the device's tamper, or by pressing  $\checkmark$  on the keypad from which you are carrying out the test.

# 5. Technical Specification

# <u>General</u>

| Product name    | i-on30EX.                              |
|-----------------|----------------------------------------|
| Product         | 30 zone hybrid endstation              |
| Description     | with remote keypads.                   |
| Manufacturer    | Cooper Security Ltd.                   |
| Environmental   | Class II.                              |
| Operating       | Tested -10 to +55°C.                   |
| temperature     |                                        |
| Humidity        | 0 to 93% RH, non-                      |
| Case meterial   | Condensing.                            |
| Case material   | Steel.                                 |
| Dimensions:     |                                        |
| Control unit    | 240 x 250 x 87, mm HxWxD.              |
| Keypad          | 115 x 156 x 30, mm HxWxD               |
| Weight:         |                                        |
| Control unit    | 2.72 kg (without stand-by              |
|                 | batteries).                            |
| Keypad          | 0.26 kg                                |
| Canacitie       |                                        |
| <u>capaciti</u> |                                        |
| Zones           | 30 max (with expanders)                |
| Outputs         | 12 plug-by communicator                |
|                 | outputs on control unit, plus          |
|                 | 30 max for the rest of the             |
|                 | system, comprising:                    |
|                 | 1 wired on control unit                |
|                 | (transistor)                           |
|                 | 4 transistor based on each             |
|                 | 8 radio outputs on each                |
|                 | 768/769                                |
|                 | 2 radio outputs on each 762            |
| Expanders and   | 10 max devices (see note 1)            |
| Wired Keypads   | ······································ |
| Radio Keypads   | 4 max (two per radio                   |
|                 | expander)                              |
| External Radio  | 4 max (two per radio                   |
| Sirens          | expander)                              |
| WAMs            | 1 max (repeater mode only)             |
| Loudspeakers    | 1 on control unit, 1 per               |
|                 | expander                               |
| Plug on         | One                                    |
| communication   |                                        |
| modules         | 1                                      |
| Other ports     |                                        |
| Partitions      | 4 (see note 2)                         |

| Log capacity    | Up to 350 events: 250<br>mandatory events, 100 non-<br>mandatory. Stored in<br>EEPROM memory, available<br>for at least 10 years without<br>power. |
|-----------------|----------------------------------------------------------------------------------------------------|
| Internal Clock  | ±10 minutes over one year                                                                                                    |
|                 | (depending on the accuracy                                                                                                    |
|                 | of the mains supply                                                                                                    |
|                 | frequency).                                                                                                    |
| User Codes      | 50 (plus installer code)                                                                                                    |
| Remote controls | 50 (one per user)                                                                                                    |
| Panic Alarms    | 50 (one per user)                                                                                                    |
| Proximity tags  | 50 (one per user)                                                                                                    |

Notes:

1. Wired keypads, wired zone expanders, and radio zone expanders are all bus devices. You can connect any combination of these devices to the bus. 2. The system can be used as EITHER a partitioned system OR a part setting system. When used as a part setting system there are four setting levels available: Full Set and Part Sets B, C and D.

# Security

| Security      | Grade 2                          |
|---------------|----------------------------------|
| Grade         |                                  |
| Radio         | 16,777,214 (2 <sup>24</sup> -2). |
| detector      |                                  |
| differs       |                                  |
| Radio         | Programmable.                    |
| Supervision   |                                  |
| Number of     | 50 plus one installer            |
| access codes  |                                  |
| Access code   | 10,000 differs with 4 digit      |
| differs       | codes.                           |
|               | All digits may be any            |
|               | number 0 to 9.                   |
| Code blocking | Blocked for 90s after 10         |
|               | incorrect codes in series.       |
| Proximity tag | 4,294,967,296 (2 <sup>32</sup> ) |
| differs       |                                  |

### Power Supply

This product complies with the requirements of EN50131-6 Type A power supply at Grade 2 and environmental class II.

| Power supply type  | A                 |
|--------------------|-------------------|
| Mains power supply | 230VAC +10%/-15%, |
| requirements       | 200mA max, 50Hz.  |

| Total power supply | 1.0A               |
|--------------------|--------------------|
| capacity:          | (of which 200mA is |
|                    | used for battery   |
|                    | recharge and 800mA |
|                    | is available for   |
|                    | powering the       |
|                    | system).           |
| 12V Aux supply*:   | 550mA max          |
| 12V Bell supply*   | 550mA max          |
| Comms power        | 400mA max          |
| supply*:           |                    |
| 12V Expander       | 400mA max          |
| Bus*:              |                    |
| LS connectors      | 280mA in alarm.    |

\*Note: The ratings given here represent the maximum current that can be drawn before triggering over-current protection.

#### EN50131-6 ratings

The i-on30EX provides space for one 7Ah battery.

For Security Grade 2 the required battery standby time is 12 hours. This means that all the devices powered by the backup battery, including the control unit and at least one keypad, should together draw no more in total than an average of 580mA over a 12 hour standby time.

The table below shows the current consumption of the control unit and each device that can be fitted to it.

| CIE power            | 100mA min.              |
|----------------------|-------------------------|
| requirement:         | 120mA max               |
| Keypad power         | 30mA (backlight off)    |
| requirement:         | 45mA/65mA               |
|                      | (backlight norm/bright) |
|                      | 60mA in alarm           |
| Wired Expander       | 20mA max quiescent.     |
| requirement          | 300mA in alarm if       |
|                      | sounder connected.      |
| Radio Expander       | 40mA max quiescent      |
| requirement          | 320mA in alarm if       |
|                      | sounder connected.      |
| Battery charging     | 200mA (recharge         |
| requirement:         | within 72 hrs)          |
| Plug-on              | 20mA quiescent          |
| Communicator         | 50mA max                |
| power requirement    |                         |
| (i-sd02 or i-dig02): |                         |
| Plug-by              | 5mA each when           |
| Communicator pins    | active.                 |
| require:             |                         |
| 10 FSL zones         | 20mA                    |
| 5 CCL zones          | 30mA                    |
| 12V Bus output       | 10±0.5V to 13.8V        |
| voltage range :      |                         |
| 12V Aux output       | 10±0.5V to 13.8V        |
| voltage range:       |                         |
|                      |                         |

#### i-on30EX

| 12V Bell output voltage range    | 10±0.5V to 13.8V                          |
|----------------------------------|-------------------------------------------|
| Max p-to-p ripple<br>voltage:    | 0.5V                                      |
| Standby Battery:                 | 12V, 7Ah sealed lead acid (not supplied). |
| `Low battery' fault<br>at:       | < 12V                                     |
| Aux power output<br>fault at:    | < 9V                                      |
| Deep discharge<br>protection at: | 10±0.5V                                   |
| Serviceable components:          | Mains fuse: 250mA<br>(T)                  |
| Standby time:                    | See "Power<br>Availability" on page       |

# <u>Electromagnetic</u> Compatibility

| Immunity  | Conforms to EN50130-4.   |
|-----------|--------------------------|
| Emissions | Conforms to EN61000-6-3. |

### **Outputs**

| O/P 1,        | Open collector transistor, |
|---------------|----------------------------|
| Bell,         | +12VDC when inactive, 0V   |
| Strobe        | when active. 500mA max.    |
| Plug-by O/P   | Open collector transistor  |
| 1-12          | +12VDC when inactive, 0V   |
|               | when active, 50mA max.     |
| LS            | Min impedance 16 Ohm per   |
| (loudspeaker) | output, current            |
|               | consumption = 280mA in     |
|               | alarm.                     |

#### Sounder Volume Levels (at 1m)

| i-kp01 (at max volume) | 70dB |
|------------------------|------|
| Expander piezo sounder | 70dB |
| Panel/Expander 16 Ohm  | 93dB |
| loudspeaker            |      |

### <u>Fuses</u>

The control unit has a replaceable T250mA mains fuse.

# Electrical Safety

Conforms to EN60950-1.

# <u>Other</u>

If you wish to connect the i-on30EX control unit to a PC using the USB port then make sure that the cables have the following specifications:

| USB | Mini-B plug for control unit |
|-----|------------------------------|
|     | end, USB-A for PC end.       |
|     | Max length 3m.               |

#### **Radio Expander and Keypads**

| Radio       | Operating frequency          |
|-------------|------------------------------|
|             | 868.6625MHz Narrowband.      |
|             | EN 300 220-3.                |
|             | EN 300 330-2                 |
| Transmitter | The range of the             |
| range       | transmitters compatible      |
|             | with this control unit       |
|             | depends on the               |
|             | environment in which they    |
|             | are installed. As a          |
|             | guideline, most              |
|             | transmitters will work at in |
|             | excess of 200m range in      |
|             | free space conditions.       |

# Compliance Statements

The i-on30EX is compliant with EN50130-5 environmental class II.

When fitted with radio devices the i-on30EX is capable of compliance with EN50131 at Grade 2.

The built in communicator is compliant with EN50136-1 as an ATS2 communicator.

At Grade 2 the built in communicator provides a compliant communicator for the i-on30EX provided that:

- a) It is connected in accordance with the installation instructions.
- b) The connected PSTN is functioning normally.

When using its built in communicator this product provides options A, B and C at Grade 2 as noted in Table 10 of EN50131-1:2006+A1:2009.

*If the installer selects a non-compliant configuration then they must remove or adjust compliance labelling* 

# Compatible Equipment

| Compatib      | <u>ie Equipilient</u>                                |         |                                                  |
|---------------|------------------------------------------------------|---------|--------------------------------------------------|
| 706rEUR-00    | Two button PA/tilt switch transmitter                | i-kp01  | Keypad for i-on30EX<br>systems when containing   |
| 710rEUR-00    | Two button PA                                        |         | keypad s/w v2.0. NOTE:<br>use only those keypads |
| 713rEUR-00    | Pet tolerant PIR                                     |         | bearing the "i-onEX 🗸                            |
| 714rEUR-00    | PIR Transmitter (Small case)                         | key-eng | compatibility label.<br>Engineering keypad.      |
| 720rEUR-00    | Smoke Detector<br>Transmitter                        | xcelr   | Radio PIR                                        |
| 726rEUR-50    | Long range hand held PA                              | xcelipt | Wired DID                                        |
| 726rEUR-60    | Short range hand held PA                             | xcelwpt | Ret tolerant wired RIP                           |
| 734rEUR-00/01 | CC/FSL Door Contact<br>Transmitter (white)           | xcelwpt | Pet tolerant wired PIR                           |
| 734rEUR-05/06 | CC/FSL Door Contact<br>Transmitter (brown)           |         |                                                  |
| 738rEUR-00/04 | Spyder shock sensor<br>(white/brown)                 |         |                                                  |
| 739rEUR-25    | Sentrol glass break<br>detector (no tamper)          |         |                                                  |
| 760ES         | External Wireless<br>sounder                         |         |                                                  |
| 762rEUR-00    | Two Channel Receiver                                 |         |                                                  |
| 768rEUR-50    | Eight Channel Receiver                               |         |                                                  |
| 770rEUR-00    | Wireless Accessory<br>Module (repeater mode<br>only) |         |                                                  |
| 08844EUR-00   | GPRS module                                          |         |                                                  |
| 08750EUR-00   | Ethernet module                                      |         |                                                  |
| 9040UK-00     | Speaker boxed                                        |         |                                                  |
| i-fb01        | Four button remote<br>control                        |         |                                                  |
| i-rc01        | Relay Card                                           |         |                                                  |
| i-rk01        | Radio Keypad                                         |         |                                                  |
| i-sd02        | PSTN Communication<br>module with speech<br>dialling |         |                                                  |
| i-dig02       | PSTN Communication (ARC only).                       |         |                                                  |
| i-gsm02       | GSM communications module                            |         |                                                  |
| EXP-PSU       | 10 zone remote power<br>supply                       |         |                                                  |

- EXP-W10 10 zone wired expander
- EXP-R10 10 zone radio expander

i-on30EX

### NOTES:

i-on30EX

www.coopersecurity.co.uk Product Support (UK) Tel: +44 (0) 1594 541979. Available between: 08: 30 to 17:00 Monday to Friday. Product Support Fax: (01594) 545401 email: techsupport@coopersecurity.co.uk Part Number 12126081

11/8/2011